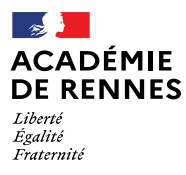

Direction des services départementaux de l'éducation nationale du Finistère

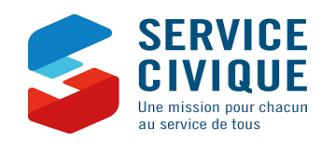

fait

# Engagement de Service Civique Vademecum de vos démarches administratives

## Finistère

Version septembre 2022

Des guides très complets sont disponibles sur le site : https://www.service-civique.gouv.fr/ ou sur les pages départementales du Finistère :

https://www.finistere.gouv.fr/Politiques-publiques/Jeunesse-sport-et-vie-associative/Politiques-en-faveur-de-la-jeunesse/Service-civique

Guide à destination des organismes d'accueil : https://www.service-civique.gouv.fr/api/media/assets/document/asc-guide-organisme-2019-web1-1-.pdf Foire aux questions des organismes : https://www.service-civique.gouv.fr/aide-et-faq/faq-jeunes Foire aux questions des volontaires : https://www.service-civique.gouv.fr/aide-et-faq/faq-jeunes

Avant de contacter le SDJES sur un questionnement, reportez vous à ces ouvrages et au présent VADEMECUM

### Première partie : Obtenir l'agrément

| 1 Création d'un compte organisme                                                                                                    |  |
|----------------------------------------------------------------------------------------------------|--|
| tutoriel : https://www.service-civique.gouv.fr/api/media/assets/document/tuto-organisme-site-service-civique.pdf                                                                                                    |  |
| Aller sur le site https://www.service-civique.gouv.fr/                                                                                                    |  |
| Cliquer sur l'onglet "MON COMPTE" en haut à droite puis sur "Créer mon compte"                                                                                                    |  |
| Cocher « Mon compte organisme » et complétez les champs                                                                                                    |  |
| S'il s'agit d'un 1 <sup>er</sup> agrément, cocher « Mon organisme n'est pas agréé mais souhaite faire les démarches pour accueillir des volontaires »                                                                                                    |  |
| Saisir le n° SIRET de votre organisme puis valider. Certaines structures (hors associations et collectivités locales) doivent compléter un formulaire d'éligibilité au service civique.                                                                                                    |  |
| Compléter le formulaire de création de compte organisme. Bien noter son identifiant et son mot de passe. Cliquer sur "Je valide"                                                                                                    |  |
| 2 Saisie d'une demande d'agrément                                                                                                    |  |
| tutoriel : https://www.service-civique.gouv.fr/api/media/assets/document/tuto-organisme-site-service-civique.pdf                                                                                                    |  |
| Se connecter sur le site https://www.service-civique.gouv.fr/ et Cliquer sur l'onglet "MON AGREMENT" du tableau de bord puis sur « commencer mes démarches »                                                                                                    |  |
| La création d'une demande s'effectue en 9 étapes.                                                                                                    |  |
| 1 - Notice pratique : cliquer sur suivant en bas de page                                                                                                    |  |
| 2 - Informations générales : Attention lorsque vous complétez le territoire d'intervention : les organismes qui interviennent à échelle communale, intercommunale et<br>départementale doivent cocher la case "Vous intervenez dans un seul département". Votre demande sera alors adressée pour instruction à le SDJES. Si vous cochez "Vous<br>intervenez dans une seule région", la demande sera reçue par la DRAJES. La case "Vous intervenez dans plusieurs région" adresse la demande à l'Agence du Service Civique.<br>Une dossier mal orienté risque d'être perdu. En cas de doute s'adresser à <u>marie.ac-h@ac-rennes.fr</u> |  |
| 3 - Projet d'accueil                                                                                                    |  |
| 4 - Forme de l'agrément : saut exception en accord avec le SUJES, taire une demande d'agrément simple.                                                                                                    |  |
| 5 - Missions : Il faut remplir une fiche par mission proposée. Vous pouvez créer plusieurs missions - Une mission peut également concerner plusieurs volontaires. Merci de<br>décrire de façon précise et détaillée les activités qui seront confiées au volontaire. Cette partie sera reprise sur l'arrêté préfectoral d'agrément,                                                                                                    |  |
| 6 - Calendrier prévisionnel : remplir un tableau prévisionnel d'accueil des jeunes. Les recrutements sont possibles jusqu'à la date d'échéance de l'agrément, valable 3 ans.<br>Lorsque vous indiquez la date d'accueil, merci de tenir compte des délais administratifs (1 à 2 mois).                                                                                                    |  |
| 7 - Pièces jointes : importer les pièces justificatives demandées : la délibération de l'organisme statutairement compétent prévoyant l'accueil de volontaires, le budget<br>prévisionnel de l'exercice en cours de votre organisme, pour les organismes à but non-lucratif et les établissements publics uniquement, le rapport d'activité du dernier exercice<br>clos et les comptes annuels des 3 dernières années.                                                                                                    |  |
| 8 - Validation Récapitulatif                                                                                                    |  |
| 9 - Validation attestation sur l'honneur                                                                                                    |  |
| Lorsqu'une étape est complétée et validée, un icône vert apparaît. Les champs notés d'un astérique "*" sont obligatoires<br>A chaque étape complétée, cliquer sur le bouton "Enregistrer et passer à l'étape suivante"<br>Penser à télécharger le dossier complet à la fin de la procédure                                                                                                    |  |
| En cas de difficultés sur le site internet lors de la saisie d'une demande d'agrément, utiliser le CENTRE DE SUPPORT DE L'AGENCE DU SERVICE CIVIQUE :                                                                                                    |  |
| https://agenceduservicecivique.atlassian.net/servicedesk/customer/portals                                                                                                    |  |
| 3 Informer le SDJES par mail du dépôt du dossier ( <u>marie.ac-h@ac-rennes.fr</u> )                                                                                                    |  |
| Aller régulièrement sur votre compte afin de voir l'état d'avancement de votre dossier. En cas d'incomplétude ou de non-conformité, une notification par mail vous sera envoyée.                                                                                                    |  |
| Ce dossier sera étudié par la référente départementale Service civique du SDJES. Le SDJES vous délivre l'agrément et vous informe des suites à donner.                                                                                                    |  |

|                                                                                                    | fait |
|----------------------------------------------------------------------------------------------------|------|
| Deuxième partie : Le recrutement                                                                                                    |      |
| Quand vous avez obtenu l'agrément. (réception du courrier du SDJES ou de la DRAJES)                                                                                                    |      |
| 4 Publier votre offre sur le site : http://www.service-civique.gouv.fr/_Cette étape est obligatoire mais vous n'êtes pas tenus de le(a) recruter via le site. Nous vous recommandons de diffuser votre offre                                                                                                    |      |
| Créer votre mission : sur le site http://www.service-civique.gouv.fr/, se connecter sur votre compte puis cliquer sur "Mes recrutements" et sur "créer une annonce". Compléter les<br>différents champs, cliquer sur « Mettre en ligne »                                                                                                    |      |
| Tutoriel : https://www.service-civique.gouv.fr/api/media/assets/document/tuto-recrutement-site-service-civique.pdf                                                                                                    |      |
| En cas de difficultés sur le site internet lors de la saisie d'une demande d'agrément, utiliser le CENTRE DE SUPPORT DE L'AGENCE DU SERVICE CIVIQUE :                                                                                                    |      |
| https://agenceduservicecivique.atlassian.net/servicedesk/customer/portals                                                                                                    |      |
| 5 Habilitation à l'application ELISA : L'Agence de Service et de Paiement (ASP) va vous transmettre par mail des codes d'habilitation à l'application Elisa qui vous permettra                                                                                                    |      |
| de saisir les contrats des jeunes (voir point 7).<br>Dans le cadre d'un agrément local collectif ou d'intermédiation, demander à votre référent local la fiche spécifique permettant de créer des comptes Elisa pour les                                                                                                    |      |
| Si vous éprouvez des difficultés avec l'application ELISA, contacter l'assistance téléphonique : 09 70 82 16 17 (n° Cristal - appel non surtaxé) et non le SDJES.                                                                                                    |      |
| 6 Sélectionner le jours au regard des velours du service sivigue, de se mativation et des senditions d'âge (46 25 ans)                                                                                                    |      |
| Attention, pour les volontaires étrangers hors UE, contacter le SDJES préalablement à la signature du contrat pour vérifier l'éligibilité du jeune au dispositif. Lorsqu'un titre de séjour arrive à échéance avant la fin du contrat d'engagement, transmettre une copie du renouvellement de ce titre à l'ASP au plus vite. Dans le cas contraire, le contrat sera rompu automatiquement.              |      |
|                                                                                                    | fait |
| Troisième partie : Après le recrutement                                                                                                    |      |
| Quand le recrutement est fait et que vous avez reçu vos mot de passe et identifiant pour ELISA                                                                                                    |      |
| Vérifier et compléter les informations concernant votre structure via l'application ELISA                                                                                                    |      |
| Aller sur https://elisa.service-civique.gouv.fr et se connecter avec l'identifiant et le mot de passe transmis par l'ASP- Délégation Bretagne Service Civique<br>Personnaliser le mot de passe, saisir la question secrète et sa réponse. Accepter le certificat de sécurité. <u>Bien noter l'identifiant et le mot de passe</u> et le conserver précieusement<br>(voir mémento en fin de ce vademecum). |      |
| Sur la ligne grisée, aller sur l'onglet "Agrément/Structure " et cliquer sur "Consulter et modifier"                                                                                                    |      |
| Saisisser votre n° d'agrément dans les critères de recherche (BR-029-20-XXXXX - voir en haut à droite de l'écran)                                                                                                    |      |
| Cilquer sur la ligne de voire agrement dans le resultat de la recherche puis sur le loupe structure en dessous<br>Vérifier les informations saisies et aiouter le RIB de votre structure en cliquant sur le croix verte                                                                                                    |      |
| 8 Bédigar la contrat d'angagement via l'application ELISA                                                                                                    |      |
| Rediger le contrat d'engagement via l'application ELISA  Prendre tout d'abord connaissance du barème des indemnités en cours (réévaluations régulières)                                                                                                    |      |
| ATTENTION : Si la durée du contrat est un multiple de 3 -6. 9 ou 12 mois), pour s'assurer du décompte des trimestres pour la retraite, il est indispensable que le contrat débute                                                                                                    |      |
| au 1er du mois si ce n'est pas un mois de 31 jours (c'est-à-dire une mission débutant en février, avril, juin, septembre ou novembre).                                                                                                    |      |
| Aller sur https://elisa.service-civique.gouv.fr et se connecter avec l'identifiant et le mot de passe transmis par l'ASP- Délégation Bretagne Service Civique                                                                                                    |      |
| Sur la ligne grisée, aller sur l'onglet " <i>Contrat/volontaire</i> " et cliquer sur " <i>Créer</i> "<br>Sélectionner votre agrément en bas de page et compléter les éléments du contrat :                                                                                                    |      |
| Ondet "Information volontaire" : Saisir l'état civil et les coordonnées du volontaire. Bien saisir l'adresse mail du volontaire.                                                                                                    |      |
| Onglet "Informations Contrat" : Saisir les dates du contrat, les coordonnées du tuteur et la mission (cliquer sur "ajouter une mission ")                                                                                                    |      |
| Onglet "Informations paiement" : Saisir les coordonnées bancaires du volontaire et les informations nécessaires s'il bénéficie d'une majoration de l'indemnité                                                                                                    |      |
| Attention : Il faut partois cliquer sur une croix verte pour pouvoir saisir les informations.<br>Cliquer sur "Enregistrer" et sur "Contrôler" en has de nage nour vérifier si toutes les informations sont complétées                                                                                                    |      |
| Cliquer sur "Envoyer pour validation à l'ASP".                                                                                                    |      |
| Onglet "Edition documents" Editer le contrat en 2 exemplaires (1 pour votre organisme, 1 pour le/la volontaire)                                                                                                    |      |
| 9 Signer le contrat et le faire signer par le jeune. Il est effectif à la date de la signature.                                                                                                    |      |
| 10 Envoyer par voie électronique ou postale le contrat signée sans tarder (avant le 15 du mois pour paiement à la fin du mois)                                                                                                    |      |
| Tutoriel transmission d'un contrat sur Elisa par voie électronique ou par voie postale : https://www.youtube.com/watch?v=CCG_VLBI1bk                                                                                                    |      |
| Onglet "Pièces justificatives" Télécharger les pièces justifiatives :                                                                                                    |      |
| <ul> <li>Si le volontaire est mineur : conie du livret de famille</li> </ul>                                                                                                    |      |
| Ie RIB du volontaire                                                                                                    |      |
| Les pièces justificatives pour l'allocation de la bourse supplémentaire sur critères sociaux (attestation de bourse d'étude, attestation RSA,)                                                                                                    |      |
| Le contrat original signé des deux parties     La pièce d'identité de l'utilizateur connecté                                                                                                    |      |
| Si vous préférez transmettre les pièces par voie postale. Adressez les à l'ASP - Délégation régionale de Bretagne (adresse page 4)                                                                                                    |      |
| Besoin d'aide avec l'application ELISA :                                                                                                    |      |
| - relectargez les inches memaniques, le manuel utilisateur et la FAQ: intips://elisa.service-civique.gouv.m/civiqs/index.pnp                                                                                                    |      |
|                                                                                                    |      |
| 1 Dépublier votre annonce du site http://www.service-civique.gouv.fr/ : Tutoriel : https://www.service-civique.gouv.fr/ani/media/assets/document/luto-candidatures-site-service-civique.pdf                                                                                                    |      |
|                                                                                                    |      |
| Annuation du voionante au regime general de la securite sociale. S situations :     I) Le volontaire est délà affilié au régime général : envoyer une contra de son contrat à la caisse dont dépend le volontaire                                                                                                    |      |
| <ol> <li>2) le volontaire est déjà affilié à un autre régime : envoyer une copie du contrat à la caisse du régime général, accompagnée de l'imprimé "Demande de mutation" disponible sur<br/>ameli.fr</li> </ol>                                                                                                    |      |
| 3) Le volontaire n'est affilié à aucun régime (étranger, ayant droit d'un assuré social) : envoyer une copie du contrat à la caisse du régime général du lieu de résidence du jeune.<br>La caisse remet alors une carte d'assuré social au volontaire.                                                                                                    |      |
| 13 Protection sociale des volontaires à l'étranger : souscrire une assurance de base et complémentaire (financement ASP)                                                                                                    |      |
| 14 Visite médicale auprès du médecin traitant. Le volontaire doit présenter un certificat médical d'aptitude à la mission.                                                                                                    |      |
| 15 Assurance responsabilité civile du volontaire : Déclarer le volontaire à votre assureur                                                                                                    |      |
| 16 Registre unique du personnel : Inscrire les noms et prénoms des volontaires dans une partie spécifique du registre.                                                                                                    |      |

|                                                                                                    | fait |
|----------------------------------------------------------------------------------------------------|------|
| Quatrième partie : Pendant le Service Civique                                                                                                    |      |
| <ul> <li>17 Effectuer le versement mensuel de la prestation de subsistance au jeune : en numéraire ou en nature selon les modalités établies dans le contrat d'engagement. Le montant de cette prestation évolue en fonction de l'indice de rémunération de la fonction publique. Elle est de 111,35 € depuis juillet 2022.<br/>Le versement de cette prestation doit être effectué :</li> <li>A terme échu;</li> </ul>                                                            |      |
| <ul> <li>Au prorata du temps passe le premier mois et le dernier mois du contrat lorsque le contrat prend effet ou fin en cours de mois;</li> <li>Durant toute la durée du Service civique quelle que soit le nombre d'heures de mission effectuées par semaine, y compris en période d'absence du volontaire (congé, arrêt maladie, accident de "travail").</li> </ul>                                                                                                    |      |
| 18 Pour les volontaires demandeurs d'emploi avant leur service : s'assurer avec eux qu'ils ne sont pas radiés de Pôle emploi. Les engagés volontaires demandeurs<br>d'emploi sont classés en catégorie 4, ils ne perçoivent pas d'indemnité chômage mais conservent certains droits.                                                                                                    |      |
| 19 Carte de volontaire : sera remise par l'Agence de Service et de paiement au volontaire. Elle permet aux volontaires de bénéficier des mêmes droits et avantages que les étudiants.                                                                                                    |      |
| 20 La formation civique et citoyenne : elle comprend 2 volets obligatoires dont au moins un doit être reéalisé dans les 3 mois suivant le début de la mission.                                                                                                    |      |
| 1) Volet théorique de un ou plusieurs modules, ayant pour objectif de sensibiliser les volontaires aux enjeux de la citoyenneté. Cette formation est organisée par l'organisme<br>agréé ou confiée à un organisme extérieur. Retrouvez les formations proposées sur le département du Finistère en vous connectant sur :                                                                                                    |      |
| https://padlet.com/ServiceciviqueBretagneFCC/4pwdkw7txwae19gw                                                                                                    |      |
| Chaque structure d'accueil reçoit via l'ASP, à la fin du 2ème mois d'engagment la somme de 100 € par jeune pour financer cette formation.<br>Lorsque cette formation est effectuée, aller sur ELISA pour attester du suivi de cette formation.<br>Tutoriel : https://elisa.service-civinue.gouv.fr/civins/index.php?pagePHP=DownloadFile&actionPHP=ACTU&parametrePHP=4804                                                                                                    |      |
| Si dans les deux mois suivant la fin du contat d'engagement vous n'attestez pas sur ELISA que cette formation a été suivie par le jeune, votre structure devra rembourser la somme de 100 € à l'ASP - délégation régionale de Bretagne.                                                                                                    |      |
| 2) Volet pratique sous la forme d'une formation Prévention Secours de niveau 1 (PSC1) : Le choix du prestataire pour cette formation est libre. L'Agence de Service Civique a signé une convention avec 6 grands réseaux nationaux de sécurité civile membres du Conseil National de la Protection Civile. Retrouverez leurs coordonnées locales sur :                                                                                                    |      |
| https://padiet.com/service.civiquepretagner-CU/apwakw/rxwae1sqw<br>L'Agence du Service Civique participe à cette formation à hauteur de 60 €. Le versement de cette aide financière sera fait à l'issue de la formation. Pour cela, vous devrez<br>attester de la participation du volontaire à cette formation sur l'outil Elisa onglet "Attestations" puis "Formation Prévention et Secours Civiques niveau 1" et conserver les<br>justificatifs.                                |      |
| 21 La formation des tuteurs : elle se compose d'un module de base d'une journée et de modules d'approfonddissements d'1/2 journée chacuns. Très appréciée des tuteurs, elle est obligatoire.                                                                                                    |      |
| Informations et inscription : http://www.tuteur-service-civique.fr                                                                                                    |      |
| 22 Les rassemblements de volontaires et café-rencontres : Le SDJES vous informera de l'organisation de ces événements pour lesquels vous devez libérer votre volontaire.                                                                                                    |      |
| 23 Congés : Le volontaire bénéficie de 2 jours de congés par mois (3 jours/mois pour les mineurs).                                                                                                    |      |
| 24 Arrêts maladie : Le versement de l'indemnité de Service Civique est maintenu pendant un arrêt maladie. Il n'y a pas de versement d'indemnités journalières par la Sécurité sociale. L'organisme d'accueil du volontaire est en droit de lui demander de produire un arrêt maladie qui ne sera pas transmis à la CPAM.                                                                                                    |      |
| 25 Accident du travail : En cas d'accident du travail survenant à un de vos volontaires, il doit vous informer dans les 24h. Vous devez alors saisir dans ELISA la déclaration d'accident du travail afin de transmettre au plus vite les informations à l'Agence du Service Civique. L'Agence doit déclarer l'accident du travail à la caisse primaire d'assurance maladie (CPAM) dont dépend la victime, sous 48 heures, dès connaissance d'un accident de travail ou de trajet. |      |
| 26 Comités techniques : dans les administration de l'Etat, dans tous les établissements publics de l'Etat ne présentant pas un caractère industriel ou commercial, dans les collectivités territoriales et les autorités administratives indépendantes, les modalités de mise en opeuvre du service Civique devront faire l'objet d'une information annuelle des comités techniques.                                                                                               |      |
| 27 Faire une modification de contrat : (pour modifier le nombre d'heures hebdomadaires)                                                                                                    |      |
| Attention : La prolongation de la durée d'un contrat n'est pas possible.<br>Saisir l'avenant sur ELISA                                                                                                    |      |
| Aller sur l'onglet "Contrat/volontaire" puis sur "Consulter et modifier"                                                                                                    |      |
| Arrivé sur la fiche du contrat aller en bas de page et cliquer sur "Créer un avenant"                                                                                                    |      |
| Saisir la modification de contrat                                                                                                    |      |
| Cliquer en bas de page sur "Enregistrer" puis sur "Envoyer pour validation à l'ASP"     Cliquer sur "Editer" et imprimer l'avenant en 3 exemplaires (jeune, organisme, ASP)                                                                                                    |      |
| Transmettre l'avenant au contrat signé à l'ASP par voie dématérielisée ou par voie postale.                                                                                                    |      |
| Si vous avez besoin d'aide avec l'application ELISA, contactez le numéro d'assistance téléphonique suivant : 09 70 82 16 17 (N° Cristal - appel non surtaxé). Vous pouvez<br>également télécharger les fiches thématiques et le manuel utilisateur sur la page d'accueil de l'application.                                                                                                    |      |
|                                                                                                    | fait |
| Cinquieme partie : Chaque fin d'année civile                                                                                                    |      |
| C Rapport d'activité annuel : Fin janvier vous devez faire un rapport sur l'année écoulée et l'adresser au service qui vous a agréé. Un "Guide pour l'élaboration du rapport d'activité vous sera adressé.                                                                                                    |      |

### fait Sixième partie : La fin du contrat 29 La rupture anticipée. 1) Contacter le SDJES en cas de désaccord entre l'organisme et le jeune 2) Faites attention au délais de préavis lorsqu'il ne s'agit pas d'une rupture liée à la signature d'un contrat de travail ou pour faute grave. 3) Déclarer la rupture de contrat sur ELISA; Dans "Contrat/volontaire", "Consulter et modifier", aller sur l'onglet "Information contrat". En bas de page cliquer sur "rupture de contrat", indiquer la date de rupture et le motif. 4) Transmettre à l'ASP - Délégation régionale de Bretagne les pièces justificatives de cette rupture (copie contrat travail, lettre de rupture...). 5) Remettre au jeune son bilan nominatif (voir phase 30) 30 La fin de contrat à terme Etablir conjointement avec le volontaire le bilan nominatif de son service. Un modèle de bilan nominatif est disponible dans le "Guide à destination des tuteurs" : www.service-civique.gouv.fr/api/media/assets/document/guidedututeur.pd 31 Attestation de service civique : elle est adressée au volontaire par L'Agence de Service et de Paiement et doit être signée par l'organisme. En cas de non réception, l'organisme d'accueil peut la rééditer à partir de l'application Elisa, en se connectant sur le contrat du volontaire, rubrique "Edition de documents" fait Septième partie : Recruter à nouveau 32 Vérifier que vous disposez encore d'un droit de recrutement et le nombre de mois/jeune disponibles sur la décision d'agrément qui vous a été adressée par le SDJES ou sur ELISA : A droite de l'écran, aller sur l'onglet gris "Agrément BR-029-XX-XXXXX" et descendre sur "Enveloppes". Les autorisations d'engagement (AE) correspondent à la durée des contrats que vous pouvez encore signer sur l'année. Les autorisations de consommation (AC) correspondent au nombre de mois disponibles sur l'année en cours. Exemple : 1 un contrat de 6 mois signé en sept 2020 : AE = 6 mois, AC = 4 mois Attention : Si vous ne parvenez pas à saisir un nouveau contrat alors que vous pensez qu'il vous reste suffisamment de mois, rechercher un éventuel contrat "fantôme" créé par erreur, saisi de manière incomplète (pas de nom) et qui peut amputer à tord votre enveloppe. Aller dans "Contrat/volontaire", "Consulter et modifier" puis supprimer cette erreur avant de saisir le nouveau contrat. 1) Si votre agrément vous permet de recruter à nouveau, et que vous ne souhaitez pas modifier la mission, vous pouvez relancer le recrutement (2ème partie de ce vadémécum). 2) Si votre agrément est toujours valide, et que vous souhaitez modifier la mission, les dates d'accueil, le nombre de jeune, faites une demande d'avenant au SDJES par courrier en joignant les fiches modifiées du dossier d'agrément. Une fois l'avenant obtenu, relancer le recrutement (Voir 2ème partie de ce vadémécum). 3) Si vous êtes en fin d'agrément, vous devez demander un renouvellement d'agrément au SDJES. La procédure demande de renouvellement est la même que pour l'agrément. (Voir 1ère partie de ce vadémécum). Si vous éprouvez des difficultés n'hésitez pas à contacter le SDJES :

Brigitte LOZAC'H (02 98 10 24 11 brigitte.lozac-h@ac-rennes.fr) ou Marie AC'H (02 98 64 62 36 marie.ac-h@ac-rennes.fr)

33 Republier votre annonce sur le site service-civique.gouv.fr :

Tutoriel : https://www.service-civique.gouv.fr/api/media/assets/document/tuto-recrutement-site-service-civique.pdf

Mémento

Codes d'accès :

Site de l'Agence du Service Civique : http://www.service-civique.gouv.fr

*p.,,* **www.service** er

Identifiant :

Mot de passe

ELISA : https://elisa.service-civique.gouv.fr

Identifiant :

Mot de passe

#### Principaux interlocuteurs :

ACADÉMIE DE RENNES Liberté Égalité Fraternité À l'engagement et aux sports (SDJES)
Direction des services départementaux
 de l'éducation nationale
 du Finistère
 CS 45033 - 29558 Quimper cedex 9

http://www.finistere.gouv.fr/Politiquespubliques/Jeunesse-sport-et-vie-associative/P olitiques-en-faveur-de-la-jeunesse/Service-Civique

Service départemental à la jeunesse,

Brigitte LOZAC'H, référente Service civique Finistère brigitte.lozac-h@ac-rennes.fr Tél: 02 98 10 24 11 Marie AC'H, Référente administrative marie.ac-h@ac-rennes.fr

ACADÉMIE DE RENNES Liberté Égalité Fraternité

Direction régionale académique à la Jeunesse, à l'engagement et aux Sports (DRAJES)

4, avenue du bois Labbé CS 94323 35043 RENNES CEDEX https://www.ac-rennes.fr/drajes-bretagne ce.drajes.servicecivique@ac-rennes.fr

Agence de Services et de Paiement

ASP Délégation régionale de Bretagne Service Civique Forum de la Rocade ZI du Sud-Est CS 17429 40 rue Bignon 35574 CHANTEPIE CEDEX rennes-servicecivique@asp-public.fr

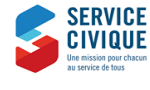

Agence du Service Civique 09 74 48 18 10 agence@service-civique.gouv.fr http://www.service-civique.gouv.fr/

Vadémécum Service Civique - Finistère